## Schiefen Horizont mit Photoshop beseitigt Tipp 237

Das Wasser läuft schon aus dem Bild seitlich heraus oder der Kirchturm sieht mehr dem schiefen Turm von Pisa ähnlich.

Der Zuschauer ist in diesem Fall immer sehr kritisch.

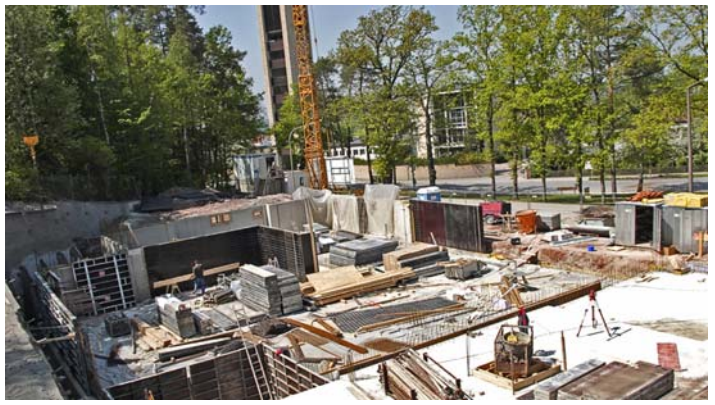

Der moderne Kirchturm steht in Wirklichkeit ganz gerade.

An diesem Beispiel möchte ich demonstrieren, wie einfach man den Kirchturm mit Photoshop begradigen kann.

Wir laden dieses Bild in Photoshop und gehen auf > Filter > Verzerrungsfilter > Blendenkorrektur,

wodurch sich diese Maske öffnet. Links oben klickt man das zweite Symbol von oben an (roter Pfeil) und zieht mit dem Fadenkreuz des Cursors an der Außenkante des Kirchturmes entlang eine Linie. Siehe rote Linie.

Mit O.K. (blauer Pfeil) wird die vertikale Ausrichtung durchgeführt und abgeschlossen.

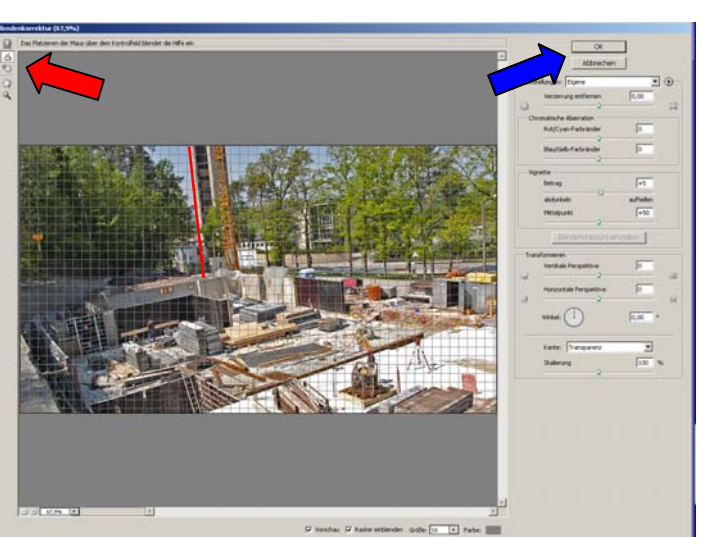

Die überstehenden Ecken müssen jetzt nur noch mit dem Freistellungswerkzeug freigestellt werden.

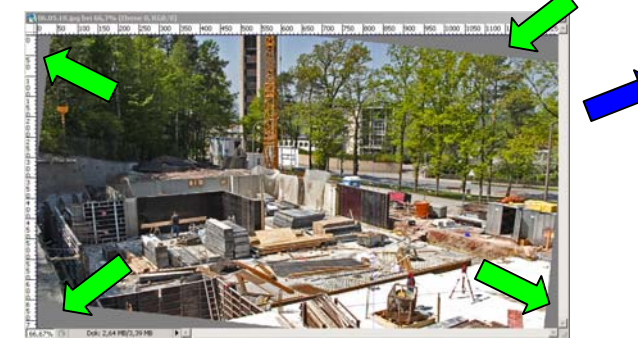

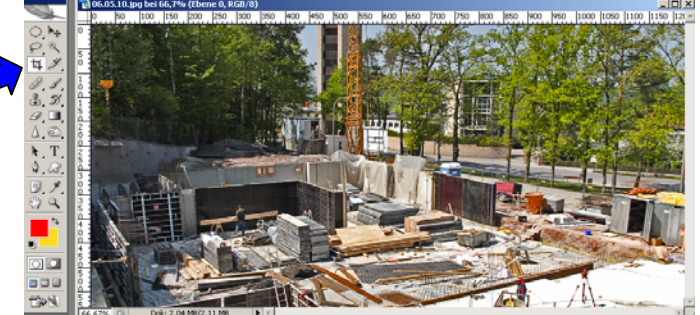

Zwangsläufig geht dadurch – je schiefer das Objekt – je mehr von der Bildfläche verloren, was aber in vielen Fällen gar kein Fehler ist, da sowieso zu viel auf dem Bild ist.

Man kann sich auch in Photoshop ein (Makro) bzw. eine Aktion anlegen. Wie man das macht, ist im Tipp 129 bzw. Tipp 148 genau beschrieben.

Rainer Schulze-Kahleyss